# RADview-HPOV/TDM

Network Management System for TDM Applications

Optimux-T3 Ring

### Contents

| Intro | Introduction1-1                         |            |  |
|-------|-----------------------------------------|------------|--|
|       | 1.1 Overview<br>Opening the Application | 1-1<br>1-1 |  |
| Ring  | Management                              | 2-1        |  |
|       | 2.1 System Management                   | 2-1        |  |
|       | Displaying X-Connection Table           | 2-2        |  |
|       | Connecting Optimuxes                    | 2-5        |  |
|       | Polling Ring Status                     | 2-8        |  |
|       | Updating Ring Configuration             | 2-8        |  |
|       | Renaming Ring                           | 2-9        |  |
|       | Closing the Ring                        | 2-9        |  |
|       | Exiting the Application                 | 2-10       |  |
|       | Viewing Paths                           | 2-10       |  |
|       | Displaying Chain View                   | 2-11       |  |
|       | Setting the Polling Interval            | 2-12       |  |
|       | Viewing Sanity Check Errors             | 2-13       |  |
|       | 2.2 Optimux Management                  |            |  |
|       | Updating Agent                          | 2-14       |  |
|       | Removing an Optimux from the Ring       | 2-14       |  |

## **List of Figures**

| 1-1. Ring List                              | 1-2 |
|---------------------------------------------|-----|
| 1-2. Add Ring1                              | 1-2 |
| 2-1. Ring Map                               | 2-1 |
| 2-2. X-Connection Table                     | 2-3 |
| 2-3. Change Path Name2                      | 2-4 |
| 2-4. Deleting Connections                   | 2-4 |
| 2-5. Add/Delete Path Dialog Box2            | 2-5 |
| 2-6. Optimux Channel Assignment Dialog Box2 | 2-6 |
| 2-7. Path Name Dialog Box                   | 2-7 |
| 2-8. Disconnecting All Connections          | 2-8 |
| 2-9. Update Ring Configuration              | 2-8 |
| 2-10. Rename Ring2                          | 2-9 |
| 2-11. Closing Application2                  | 2-9 |
| 2-12. Exiting Application2-                 | ·10 |
| 2-13. Viewing Paths2-                       | ·11 |
| 2-14. Chain View Dialog Box2-               | ·11 |
| 2-15. Invisible Chain Connection2-          | ·12 |
| 2-16. Polling Interval2-                    | ·12 |
| 2-17. Sanity Check Errors2-                 | ·13 |
| 2-18. Updating Agent2-                      | -14 |
| 2-19. Cannot Remove Optimux From Ring2-     | -14 |

### **List of Tables**

| 2-1. | Ring Management Options                 | 2-2 |
|------|-----------------------------------------|-----|
| 2-2. | Optimux Channel Assignment Color Coding | 2-7 |
| 2-3. | Optimux Management Options              | -13 |

## Chapter 1 Introduction

#### 1.1 Overview

RADview-TDM Network Management System for Optimux-T3-Ring provides you with all the necessary tools manage a number of Optimux-T3 units connected together in a ring topology. The ring topology enables you to connect the Optimux-T3 units without the need to connect them through an SDH network. The application allows you to connect one channel of an Optimux-T3 to another channel of an Optimux-T3 in the ring.

*Note* You can check management of the Ring from two separated stations that are connected to the same Node. However, you can't check management of the Ring from two separate stations that are connected to the different nodes on the same Ring.

#### **Opening the Application**

#### ► To open the application:

1. From the HPOV map's **Misc** menu, select **RADview/OV** followed by **Service Center** and **Optimux T3 Ring...** 

The Optimux T3 Ring Dialog Box (*Figure 1-1*) appears listing all existing rings.

| 🕀 Optimux T3 Ring 👘 |            | ×     |
|---------------------|------------|-------|
|                     | Ring List  |       |
| optimuxring         |            |       |
|                     |            |       |
|                     |            |       |
|                     |            |       |
|                     |            |       |
|                     |            |       |
|                     |            |       |
|                     |            |       |
| Open                | Add Remove | Close |
|                     |            |       |

Figure 1-1. Ring List

2. Select a ring from the list and click **<Open>**.

A window appears with the message "Initializing Ring". A progression bar indicates the status of the initialization process. When initialization finishes, the Ring Map appears.

#### Adding a Ring to the Ring List

#### ► To add a ring to the ring list:

 From the Ring List dialog box (*Figure 1-1*), click <**Add**>. The Add Ring dialog box appears (*Figure 1-2*).

| 💮 Add Ring           | ×        |
|----------------------|----------|
| Ring Name :          | Untitled |
| Select Optimux:      | <b>_</b> |
| Selected Optimux IP: | 0.0.0    |
| Set                  | Cancel   |
|                      |          |

Figure 1-2. Add Ring

- 2. Configure the following parameters: **Ring Name, Select Optimux** and **Select Optimux ID.**
- 3. Click **<Set>**.

The Optimux is added to the ring.

#### Removing a Ring from the Ring List

#### ► To remove a ring from the ring list:

- Select a ring in the Ring List dialog box (*Figure 1-1*) and click <**Remove**>.
  A confirmation dialog box appears.
- 2. Click **<OK**> to confirm remove.

#### **Closing the Ring List**

#### ► To close the ring list:

In the Ring List dialog box (*Figure 1-1*), click **<Close**>.

The ring list closes.

## Chapter 2 Ring Management

#### 2.1 System Management

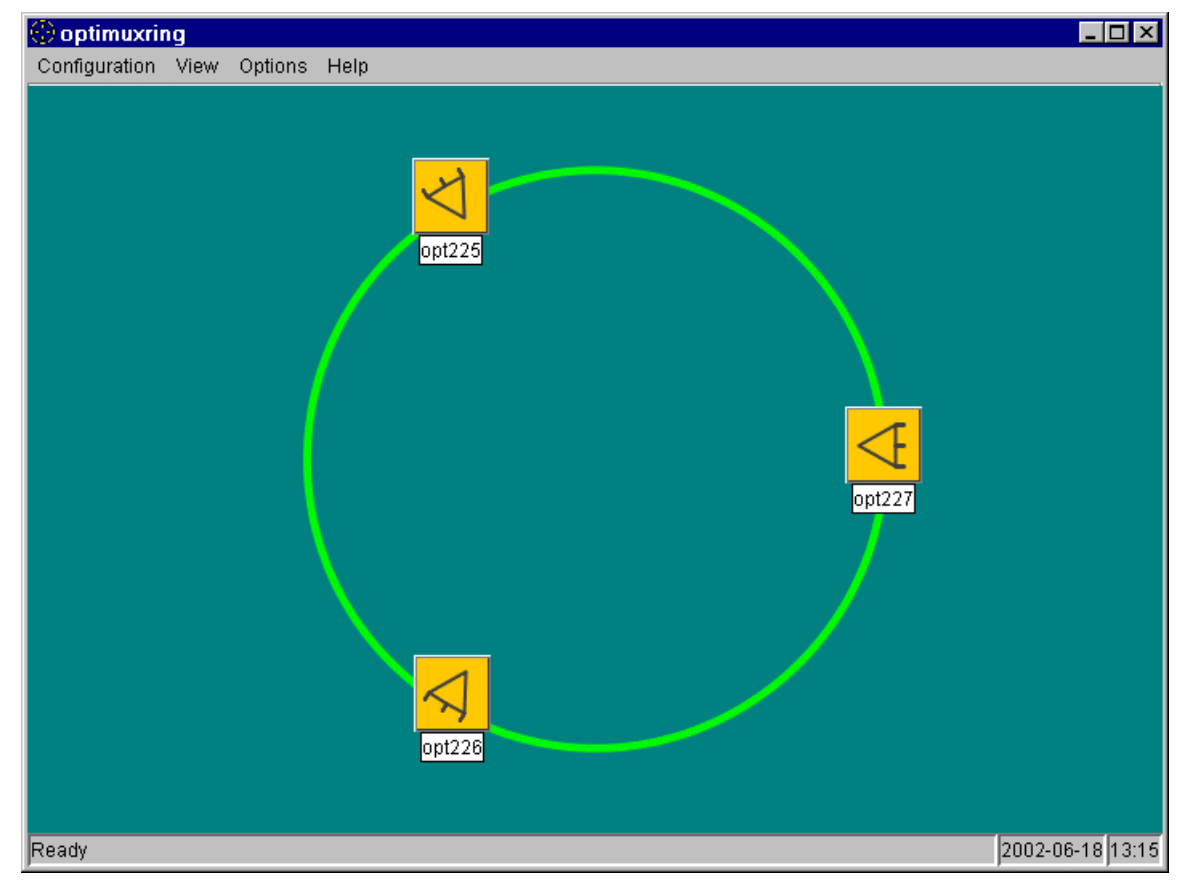

Figure 2-1. Ring Map

|                                     | System Tasks –<br>Configuration       | Dialog Box and<br>Parameter Location                        | Path                                 |
|-------------------------------------|---------------------------------------|-------------------------------------------------------------|--------------------------------------|
| Configuration<br>X-Connection Table | Displaying X-<br>connection table     | X-Connection Table<br>( <i>Figure 2-2</i> )                 | Configuration<br>➡X-Connection Table |
| Add/Delete Path<br>Poll Ring Status | Connecting<br>Optimuxes               | Add/Delete Path dialog box<br>(Figure 2-5)                  | Configuration<br>➡Add/Delete Path    |
| Update Ring Configuration<br>Rename | Polling agent                         | See Polling Ring Status                                     | Configuration<br>➡Poll Ring Status   |
| Exit                                | Updating ring status                  | Update Ring Configuration<br>dialog box<br>(Figure 2-9)     | Configuration<br>➡Update Ring Status |
|                                     | Renaming ring                         | Rename Ring dialog box<br>( <i>Rename Ring</i> )            | Configuration<br>➡Rename             |
|                                     | Closing ring map                      | Close Application dialog box ( <i>Figure 2-11</i> )         | Configuration<br>➡Close              |
|                                     | Exiting application                   | Exiting Application dialog<br>box<br>(Figure 2-12)          | Configuration<br>⇔Exit               |
|                                     | System Tasks –<br>Fault               | Dialog Box and<br>Parameter Location                        | Path                                 |
| View                                | Displaying paths<br>between Optimuxes | Viewing Paths dialog box<br>(Figure 2-13)                   | Fault<br>➡Path                       |
| Chain View                          | Making chain<br>sections invisible    | Chain View dialog box<br>(Figure 2-14)                      | Fault<br>➡Chain View                 |
|                                     | System Tasks –<br>Options             | Dialog Box and<br>Parameter Location                        | Path                                 |
| Options<br>Polling Interval         | Setting polling interval              | Polling Interval dialog box<br>( <i>Figure 2-16</i> )       | Options<br>➡Polling Interval         |
| Sanity Check Errors                 | Displaying Sanity<br>Check errors     | Sanity Check Errors dialog<br>box<br>( <i>Figure 2-17</i> ) | Options<br>➡Sanity Check Errors      |

| Table 2-1. | Ring | Management | Options |
|------------|------|------------|---------|
|------------|------|------------|---------|

#### **Displaying X-Connection Table**

The **X-Connection** command displays the X-connection table.

- ► To view the X-connection table:
  - From the Configuration menu, select X-Connection Table...

The X-Connection Table appears (Figure 2-2).

*Note* When opening the X-connection table for the first time and no path has been added, the buttons <*Change Path Name...>* and *<Delete Path>* are not enabled.

| 🕀 optimuxring: X-Connection Table 🛛 🛛 🛛 🛛 |                 |              |           |         |         |
|-------------------------------------------|-----------------|--------------|-----------|---------|---------|
| Sum of Eree CHer                          | 26              |              |           |         |         |
| Sum of thee of its.                       | 20              |              |           |         |         |
| Path Name                                 | Framer CH       | Framer Type  | opt227    | opt226  | opt225  |
| Path 1                                    | 1               | E1           | By-Pass   | CH 8    | CH 9    |
| Spare 2                                   | 2               | E1           | By-Pass   | By-Pass | By-Pass |
| Spare 3                                   | 3               | E1           | By-Pass   | By-Pass | By-Pass |
| Spare 4                                   | 4               | NA           | By-Pass   | By-Pass | By-Pass |
| Spare 5                                   | 5               | NA           | By-Pass   | By-Pass | By-Pass |
| Spare 6                                   | 6               | NA           | By-Pass   | By-Pass | By-Pass |
| Spare 7                                   | 7               | NA           | By-Pass   | By-Pass | By-Pass |
| Spare 8                                   | 8               | NA           | By-Pass   | By-Pass | By-Pass |
| Spare 9                                   | 9               | NA           | By-Pass   | By-Pass | By-Pass |
| Spare 10                                  | 10              | NA           | By-Pass   | By-Pass | By-Pass |
| Spare 11                                  | 11              | NA           | By-Pass   | By-Pass | By-Pass |
| Spare 12                                  | 12              | NA           | By-Pass   | By-Pass | By-Pass |
| Spare 13                                  | 13              | NA           | By-Pass   | By-Pass | By-Pass |
| Spare 14                                  | 14              | NA           | By-Pass   | By-Pass | By-Pass |
| Spare 15                                  | 15              | NA           | By-Pass   | By-Pass | By-Pass |
| Spare 16                                  | 16              | NA           | By-Pass   | By-Pass | By-Pass |
| Spare 17                                  | 17              | NA           | By-Pass   | By-Pass | By-Pass |
| Spare 18                                  | 18              | NA           | By-Pass   | By-Pass | By-Pass |
| Spare 19                                  | 19              | NA           | By-Pass   | By-Pass | By-Pass |
| Spare 20                                  | 20              | NA           | By-Pass   | By-Pass | By-Pass |
| Spare 21                                  | 21              | NA           | By-Pass   | By-Pass | By-Pass |
| Spare 22                                  | 22              | NA           | By-Pass   | By-Pass | By-Pass |
| Spare 23                                  | 23              | NA           | By-Pass   | By-Pass | By-Pass |
| Spare 24                                  | 24              | NA           | By-Pass   | By-Pass | By-Pass |
| Spare 25                                  | 25              | NA           | By-Pass   | By-Pass | By-Pass |
| Spare 26                                  | 26              | NA           | By-Pass   | By-Pass | By-Pass |
| Spare 27                                  | 27              | NA           | By-Pass   | By-Pass | By-Pass |
| Spare 28                                  | 28              | NA           | By-Pass   | By-Pass | By-Pass |
|                                           |                 |              |           | 1 1     |         |
|                                           | Change Path Nar | ne Delete Pa | th Cancel | Print   |         |

Figure 2-2. X-Connection Table

#### **Changing Path's Name**

#### ► To change a path's name in the X-connection table:

- 1. Select the desired path in the X-Connection Table (Figure 2-2).
- 2. Click < Change Path Name...>

The Change Path Name dialog box appears (Figure 2-3).

| 💮 Change Path Na    | ame 🛛 🔀 |
|---------------------|---------|
| Current Path Name : | Path 1  |
| New Path Name :     | Path 1  |
| Set                 | Cancel  |
|                     |         |

Figure 2-3. Change Path Name

3. Configure New Path Name and click **<Set**>.

The new path name appears in the X-Connection Table (Figure 2-2).

#### **Deleting Paths from X-Connection Table**

- ► To delete a path from the X-connection table:
  - 1. Select the desired path in the X-Connection Table (Figure 2-2).
  - 2. Click < Delete Path>

A confirmation dialog box appears (Figure 2-4).

| Ring | Name: optimuxring                 | × |
|------|-----------------------------------|---|
| ?    | Deleting all selected connections |   |
|      | OK                                |   |

Figure 2-4. Deleting Connections

3. Click **<OK>**.

The path is deleted from the X-Connection Table (Figure 2-2).

#### **Printing X-Connection Table**

#### ► To print the X-connection table:

- In the X-Connection Table (*Figure 2-2*), click < Print>. The printer dialog box appears.
- 2. Select desired printer and click **<OK>**.

#### **Connecting Optimuxes**

The **Add/Delete Path** command allows you to connect one Optimux to another.

- ► To Connect one Optimux to another:
  - 1. From the **Configuration** menu, select **Add/Delete Path**. The Add/Delete Path dialog box appears (*Figure 2-6*).
  - Or
  - 2. On the Ring Map (*Figure 2-1*), drag and drop one Optimux to another Optimux.

The Add/Delete Path dialog box appears (Figure 2-6).

| 💮 optimuxring: A  | dd/ Delet. | 🗵 |
|-------------------|------------|---|
| Connect Optimux : | opt225     | • |
| To Optimux:       | opt226     | ◄ |
| Set               | Cancel     |   |

Figure 2-5. Add/Delete Path Dialog Box

3. Configure desired parameters and click <**Set**>.

A window appears with the message "Collecting Data". A progression bar indicates the status of the process. When the process finishes the Optimux Channel Assignment dialog box appears (*Figure 2-6*).

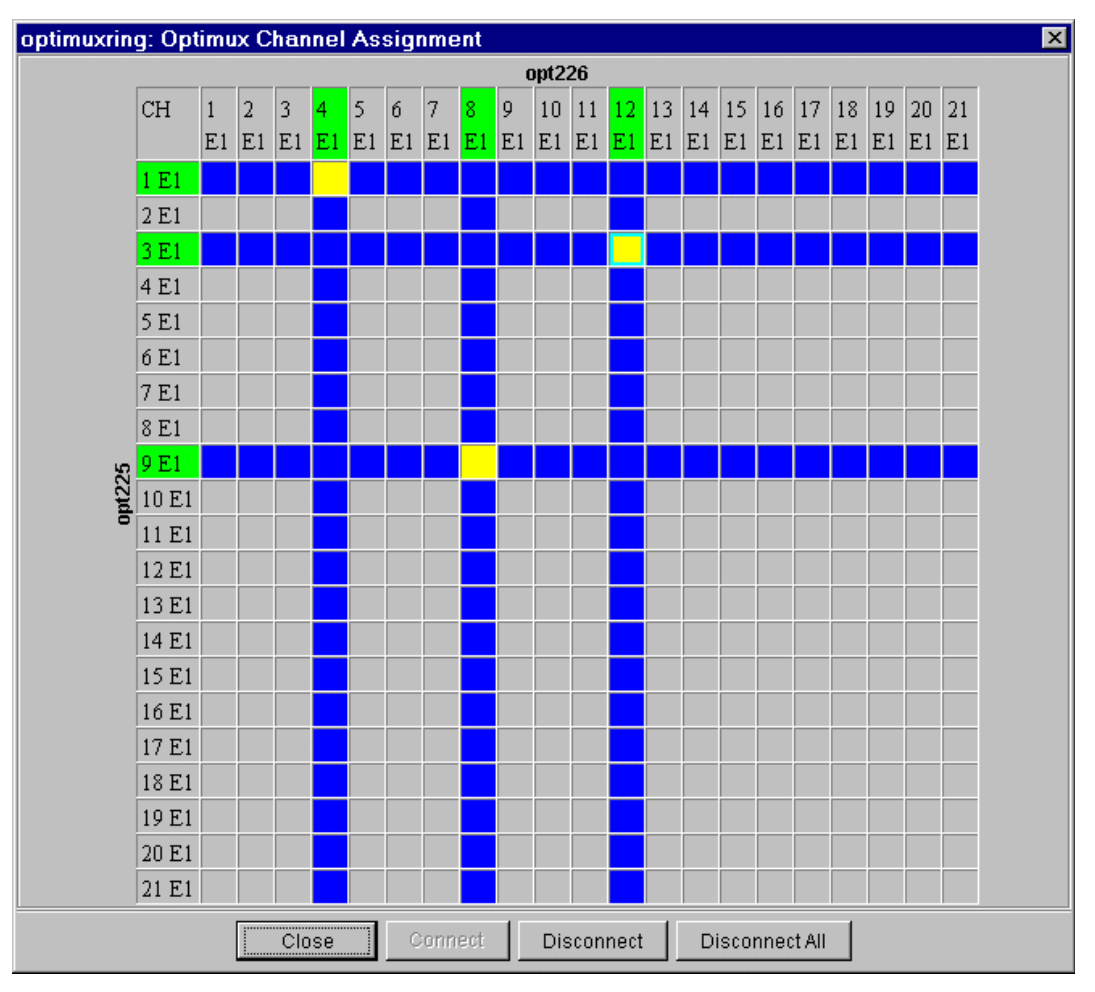

Figure 2-6. Optimux Channel Assignment Dialog Box

#### **Channel Assignment**

The Optimux Channel Assignment Dialog Box (*Figure 2-6*) displays the physical channel assignments for the two Optimuxes that were selected in the Add/Delete Paths dialog box (*Figure 2-5*). The cells of the table are color-coded.

| Color        | Remarks                                                                                                    |
|--------------|----------------------------------------------------------------------------------------------------|
| Title Cells  |                                                                                                    |
| Bright Green | Channel is connected to the opposite Optimux in the table                                                            |
| Dark Green   | Channel is connected to another Optimux (not in the table)                                                           |
| Blue         | Channel can not be selected (E1 group 4 <sup>th</sup> channel)                                                       |
| Gray         | Channel is disconnected                                                                                              |
| E1/T1/NA     | Indicates channel type. NA for E1 group 4 <sup>th</sup> channel                                                      |
| Inside Cells |                                                                                                    |
| Yellow       | Channel is connected to the opposite Optimux in the table                                                            |
| Blue         | Channel can not be selected (E1 group 4 <sup>th</sup> channel, E1-T1 mismatch, connected channel to another Optimux) |
| Gray         | Channel is disconnected                                                                                              |

| Table 2-2. | Optimux | Channel | Assignment | Color | Coding |
|------------|---------|---------|------------|-------|--------|
|            | opennen | 0       |            | 00.0. | 000    |

#### **Making Connections**

#### ► To select a cell:

- 1. Using the mouse's left button, click inside a cell in the Optimux Channel Assignment dialog box (*Figure 2-6*).
- 2. Click **<Connect>**.

*Note* Connect is available only when there is communication with the agent.

The cell becomes yellow (all other cells in the row and column line become blue) and the Path Name dialog box appears.

| 🛞 Path Name 🛛 🗙 |        |  |  |  |
|-----------------|--------|--|--|--|
| Path Name :     | Path 5 |  |  |  |
| Set             | Cancel |  |  |  |

Figure 2-7. Path Name Dialog Box

- Configure the Path Name and click <Set>. The Path Name dialog box closes.
- 4. Click **<Close>** in the Channel Assignment dialog box (*Figure 2-6*).

#### **Disconnecting Connections**

You can disconnect one connection or all connections.

#### > To disconnect a connection:

- 1. Using the mouse's left button, click inside a yellow cell in the Optimux Channel Assignment dialog box (*Figure 2-6*).
- 2. Click **<Disconnect**>.

The connection is disconnected.

#### To disconnect all connections:

- 1. Using the mouse's left button, click inside a yellow or gray (empty) cell in the Optimux Channel Assignment dialog box (*Figure 2-6*).
- 2. Click **<Disconnect All>**.
  - A confirmation message appears (Figure 2-8).

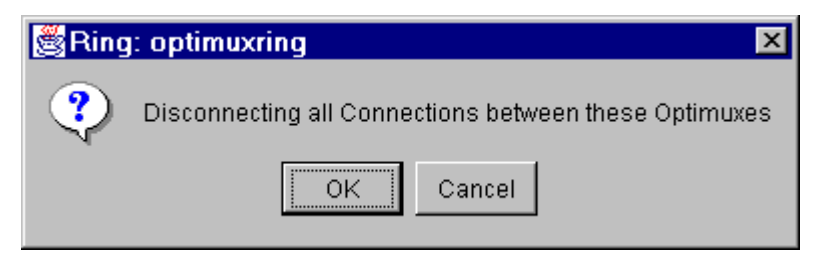

Figure 2-8. Disconnecting All Connections

3. Click **<OK>**.

All connections between the Optimuxes are disconnected.

#### **Polling Ring Status**

- ► To poll the agent:
  - From the **Configuration** menu, select **Poll Ring Status**.

The agent is polled immediately.

#### Updating Ring Configuration

- ► To update the ring configuration:
  - 1. From the **Configuration** menu, select **Update Ring Configuration**.
    - A confirmation message appears.

| 🖉 Ring | Name: optimuxring           | × |
|--------|-----------------------------|---|
| ⚠      | Updating Ring Configuration |   |
|        | OK Cancel                   |   |

Figure 2-9. Update Ring Configuration

2. Click **<OK>**.

#### **Renaming Ring**

- ► To rename the ring:
  - 1. From the **Configuration** menu, select **Rename...**

The rename ring dialog box appears (Figure 2-10).

| 💮 Rename Ring  |             |  |  |
|----------------|-------------|--|--|
| Current Name : | optimuxring |  |  |
| New Name :     | optimuxring |  |  |
| Set            | Cancel      |  |  |
|                |             |  |  |

Figure 2-10. Rename Ring

- **Note** If you click **<Set>** before configuring a **New Name** the message: "Ring name already exists!" appears (with red background) in the bottom part of the Rename Ring dialog box.
  - 2. Configure New Name.
  - 3. Click **<Set>**.

#### **Closing the Ring**

- ► To close the ring map (*Figure 2-1*):
  - 1. From the **Configuration** menu, select **Close**.

A confirmation message appears.

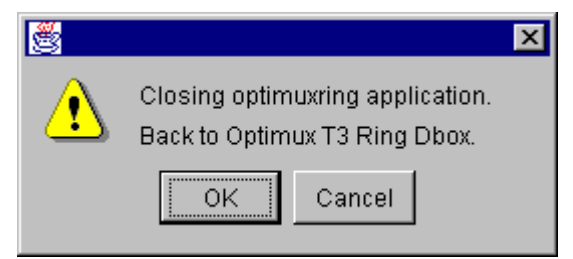

Figure 2-11. Closing Application

2. Click **<OK**>.

The ring map closes and the Ring List appears.

#### **Exiting the Application**

- ► To exit the application:
  - 1. From the **Configuration** menu, select **Close**.

A confirmation message appears (Figure 2-12):

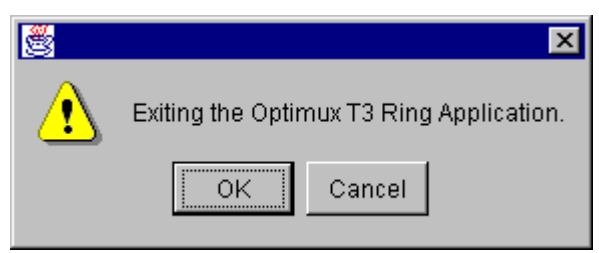

Figure 2-12. Exiting Application

2. Click **<OK**>.

The application closes.

#### **Viewing Paths**

The Path command displays paths between Optimuxes on the ring.

#### ► To display paths between Optimuxes on the ring map:

• From the **View** menu, select **Path**.

The existing path between the Optimuxes is displayed on the map (*Figure 2-13*).

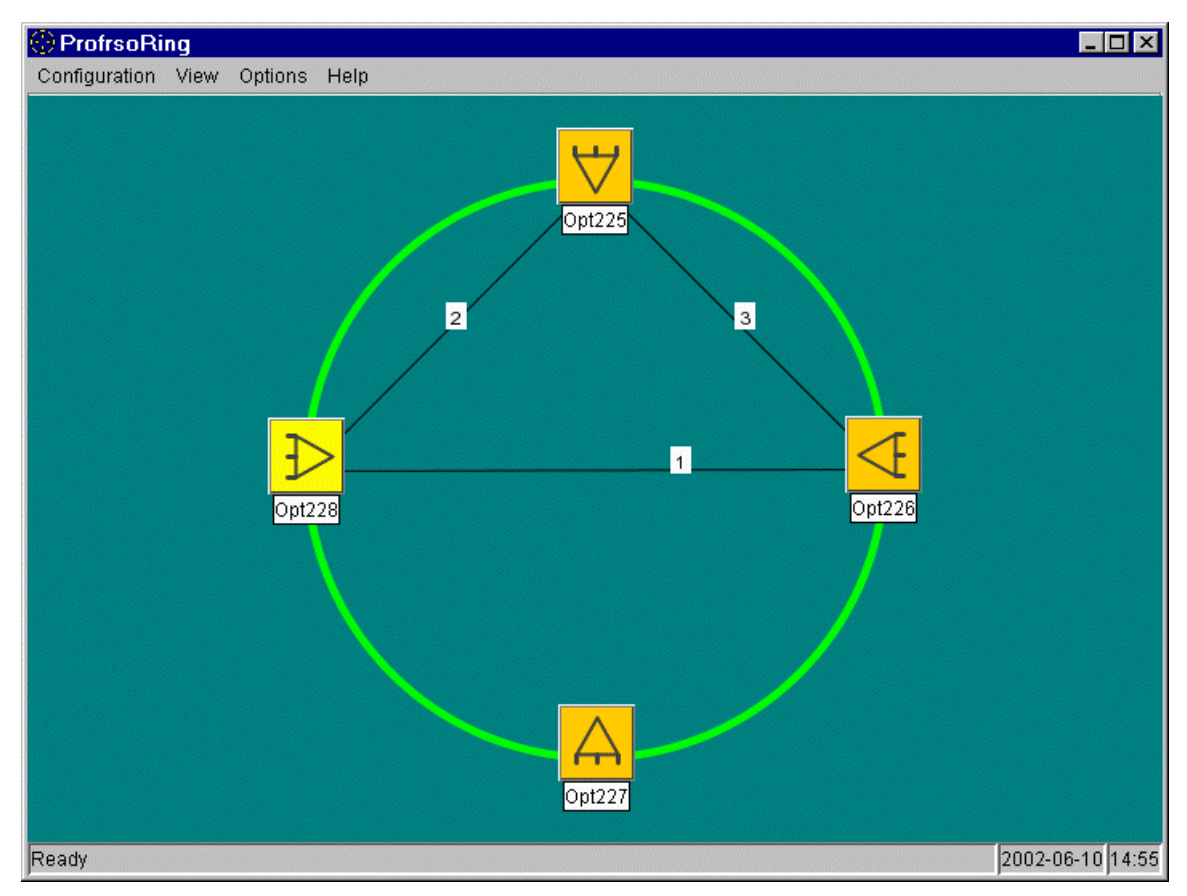

Figure 2-13. Viewing Paths

#### **Displaying Chain View**

The **Chain View** command allows you to display sections of the chain link (in the ring) as invisible.

#### **>** To make a chain section (of the ring map) invisible:

1. From the **View** menu, select **Chain View**.

The Chain View dialog box appears (Figure 2-14).

| 🍪 optimuxring: Chain View |        |       |          | × |   |
|---------------------------|--------|-------|----------|---|---|
| Invisible Conne           | ction: | opt22 | 6-opt227 |   | • |
|                           | OK     |       | Cancel   |   |   |

Figure 2-14. Chain View Dialog Box

- 2. Configure Invisible Connection.
- 3. Click **<OK>**.

The ring connection between the two Optimuxes becomes invisible on the ring map.

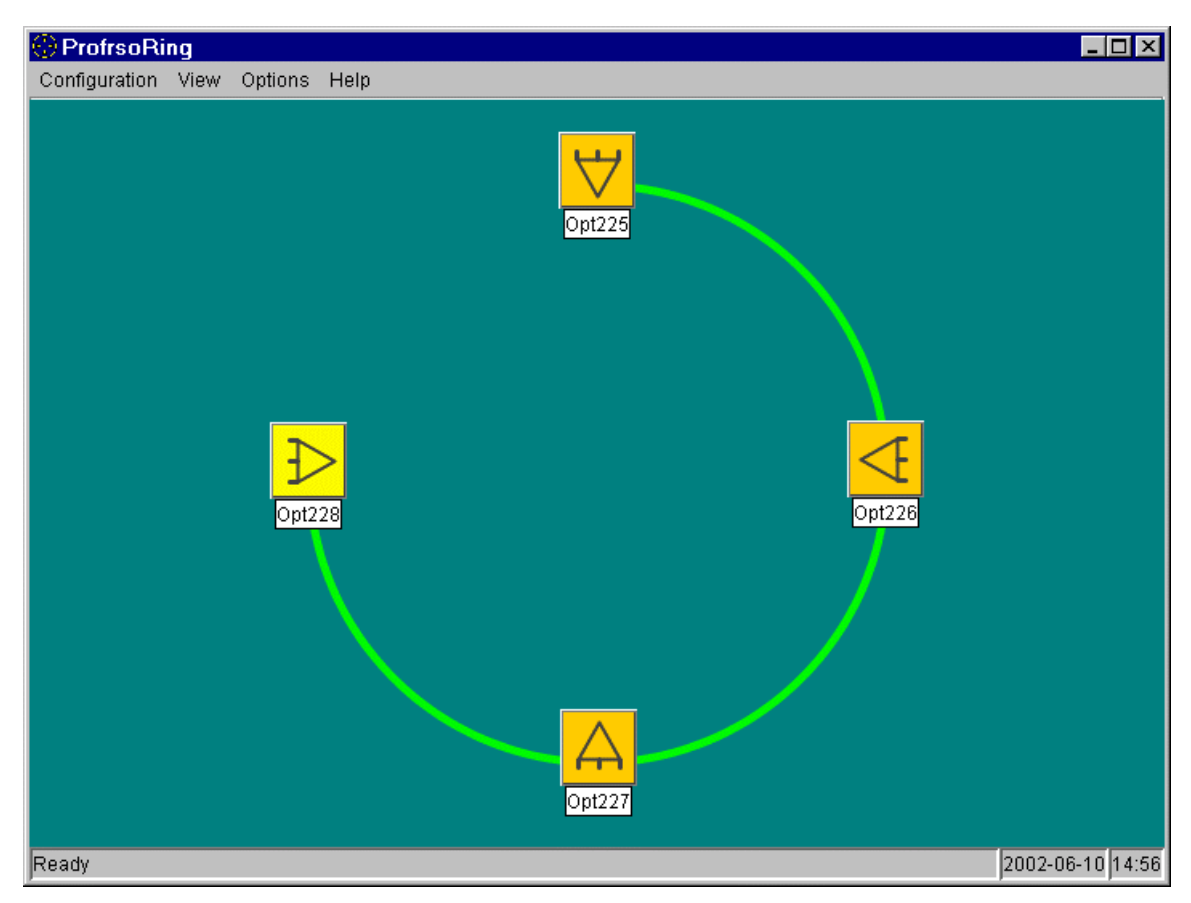

Figure 2-15. Invisible Chain Connection

#### Setting the Polling Interval

#### ► To set the polling interval:

- From the Options menu, select Polling Interval...
  The polling interval dialog box appears (*Figure 2-16*).
- 2. Select a polling interval: **60, 120, <u>180</u>** or **240** seconds.
- 3. Click **<Set**>.

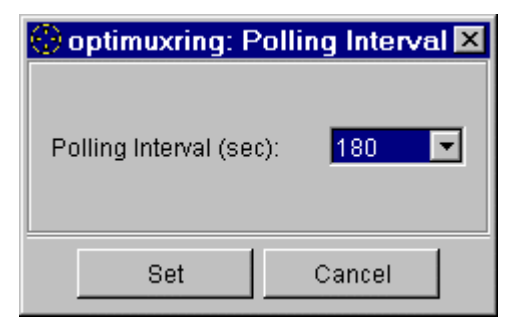

Figure 2-16. Polling Interval

#### **Viewing Sanity Check Errors**

- ► To view sanity check errors:
  - From the **Options** menu, select **Sanity Check Errors...**

The sanity check errors dialog box appears (Figure 2-17).

| ProfrsoRing: Sanity Check Errors |             |         |  |  |  |
|----------------------------------|-------------|---------|--|--|--|
| Framer CH Idx                    | Description | Optimux |  |  |  |
|                                  |             |         |  |  |  |
|                                  |             |         |  |  |  |
|                                  |             |         |  |  |  |
|                                  |             |         |  |  |  |
|                                  |             |         |  |  |  |
|                                  |             |         |  |  |  |
|                                  |             |         |  |  |  |
|                                  |             |         |  |  |  |
|                                  |             |         |  |  |  |
|                                  |             |         |  |  |  |
|                                  |             |         |  |  |  |
|                                  | 1           |         |  |  |  |
|                                  | Close Print |         |  |  |  |

Figure 2-17. Sanity Check Errors

#### ► To print the sanity check errors:

1. Click **<Print**>.

The printer dialog box appears.

2. Select desired printer and click **<OK>**.

#### 2.2 Optimux Management

Optimux management is performed when an Optimux in the ring is selected.

|                                                 | System Tasks –<br>Configuration | Dialog Box and<br>Parameter Location                   | Path                             |
|-------------------------------------------------|---------------------------------|--------------------------------------------------------|----------------------------------|
| Configuration<br>Update Agent<br>Remove Optimux | Updating Optimux<br>agent       | Updating Agent dialog<br>box<br>( <i>Figure 2-18</i> ) | Configuration<br>➡Update Agent   |
|                                                 | Removing<br>Optimux from ring   | See Removing an<br>Optimux from the Ring               | Configuration<br>→Remove Optimux |

Table 2-3. Optimux Management Options

#### **Updating Agent**

- ► To update the agent:
  - 3. From the **Configuration** menu, select **Update Agent...**

The update agent dialog box appears (Figure 2-18).

4. Click <**OK**>.

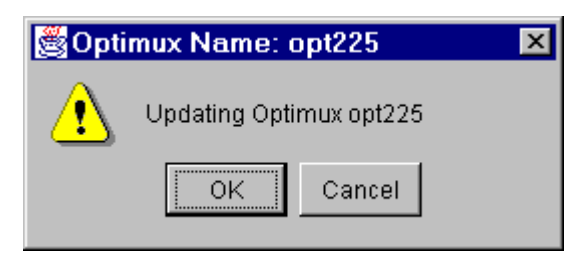

Figure 2-18. Updating Agent

#### Removing an Optimux from the Ring

Only Optimuxes that do not exist in other ring application can be removed.

- ► To remove an Optimux from the ring:
  - 5. From the **Configuration** menu, select **Remove Optimux...** A confirmation message appears. Click **<OK>**.
- *Note* If the Optimux is currently working in the ring, you cannot delete it. A warning message (Figure 2-19) will indicate so. Click *<***O***K>*.

| 👹 Optii | mux Name: opt227                                                      | х    |
|---------|-----------------------------------------------------------------------|------|
| ?       | Cannot Remove Optimux opt227<br>Optimux is currently working in the F | Ring |
|         | ОК                                                                    |      |

Figure 2-19. Cannot Remove Optimux From Ring